### **IDENTITY FINDER for Windows v. 4.7 QUICK GUIDE**

**Identity Finder** is a tool to locate sensitive information on computers such as:

- Social Security Numbers
- Bank Account/ATM Numbers
- Credit Card Numbers
- Drivers License or State Issued ID Numbers
- Passwords

# **1. Getting Started**

Identity Finder is easy to use. To get started go to the Windows **Start Menu**, choose **Programs**, then the **Identity Finder** group, then **Identity Finder**.

The application may also be on your desktop as an alias.

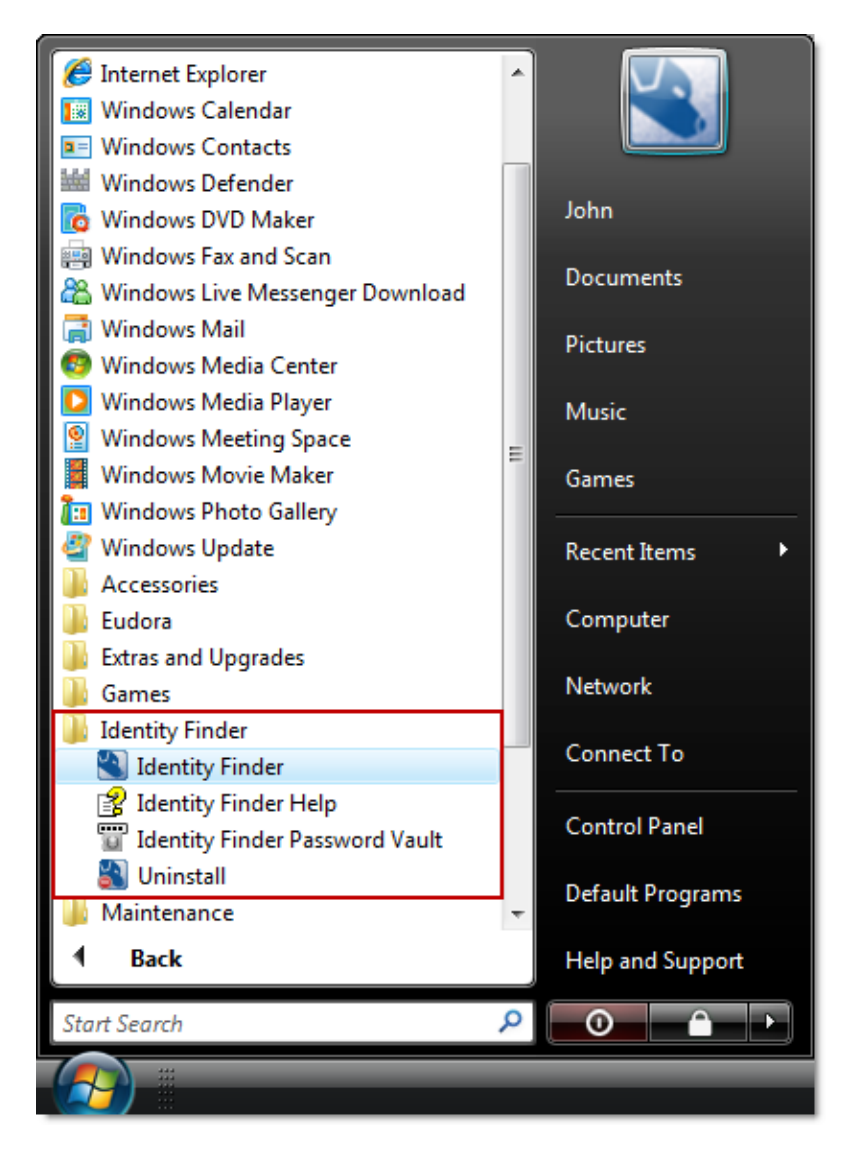

### 2. Profile Password

The first time you use Identity Finder you will see a dialog box to create a New Identity Finder Profile. This Profile is unique to the user logged into Windows. After you create your Profile, you will need it to run Identity Finder, because the files it finds may can contain sensitive information.

Make sure the password is strong, as it is also used to protect the files you secure with Identity Finder, as well as saved search results. **Do not forget this password**; if lost, it is irretrievable.

| Identity Finder Profile Passwor                                                                                                    | d                                                                                                    | X |
|----------------------------------------------------------------------------------------------------|----------------------------------------------------------------------------------------------------|---|
| PASSW<br>541232<br>10<br>15<br>15<br>14<br>15<br>14<br>15<br>15<br>10<br>10<br>10<br>10<br>10<br>10<br>10<br>10<br>10<br>10<br>10<br>10<br>10 | New Identity Finder Profile                                                                                                    | _ |
|                                                                                                    | Your Profile allows you to save your settings and automatically use your<br>Profile Password when securing results or saving reports. You will be<br>asked for this password when Identity Finder starts and when opening<br>secure results and reports. |   |
| pas pas                                                                                                    | Enter Password:                                                                                                    |   |
| ase<br>d541<br>mo pass<br>3251910                                                                                                    | Confirm Password:                                                                                                    |   |
| SOCIAL 707 11 R1                                                                                                    |                                                                                                    |   |
| identityfinder                                                                                                    |                                                                                                    |   |
|                                                                                                    | Skip > Cancel Help                                                                                                    |   |

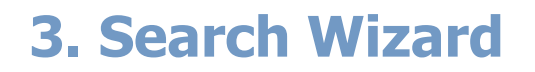

If you obtained your software from MIT with settings preconfigured, at the next window, choose **Open Advanced Interface**, **then click Next**. You may skip the following instructions for search settings, and proceed to step 4.

If you did not obtain your software from MIT with settings preconfigured, chooose **Continue Search Wizard, then click Next**.

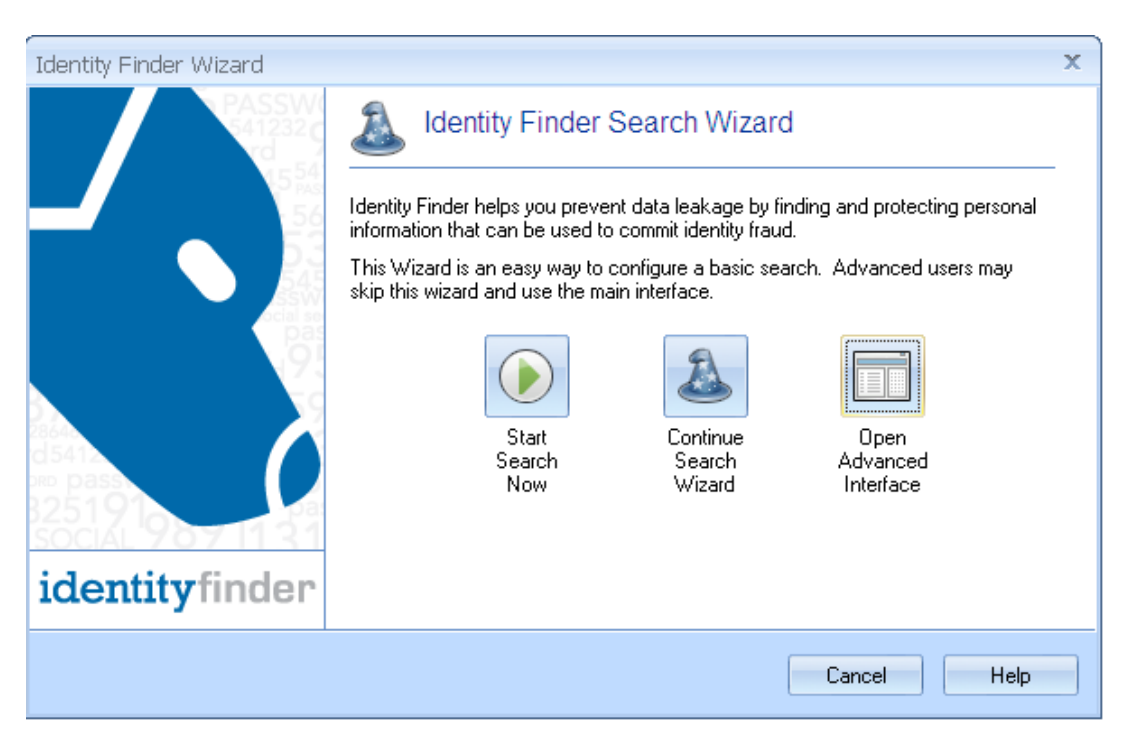

Check the boxes under AnyFind Searching to search for Social Security Numbers, Credit Card Numbers, Bank Account Numbers, Driver Licenses.

These are the only components we are *legally* responsible to protect.

We also advise that you search for **Passwords** as well.

You can uncheck **Dates of Birth, E-Mail Addresses, Phone Numbers, Personal Addresses**.

| Choose | No | to | using | OnlyFind | and | Click |
|--------|----|----|-------|----------|-----|-------|
| Next.  |    |    | _     | -        |     |       |

Choose **No** to *"Would you like to provide personal information to find any of the above identities?"* 

| Identity Finder Wizard                                                                                                    |                                                        | x                       |  |  |
|----------------------------------------------------------------------------------------------------|--------------------------------------------------------|-------------------------|--|--|
| Automatic Search Using AnyFind<br>AnyFind will find automatically find the<br>they are and without any information                                  | ne selected identities of the selected ty<br>from you. | pes regardless of whose |  |  |
| AnyFind Searching<br>AnyFind will automatically find any pers                                                                                       | onal information for the following ident               | ities:                  |  |  |
| 🔽 🛄 Social Security Numbers                                                                                                    | 🔽 🤜 Bank Account Numbers                               | 🔲 🧾 E-Mail Addresses    |  |  |
| 🔽 🛄 Credit Card Numbers                                                                                                    | 🔽 🛄 Driver Licenses                                    | 🔲 🔄 Phone Numbers       |  |  |
| 🔽 🔝 Passwords                                                                                                    | 🔲 🛄 Dates of Birth                                     | 🔲 🔝 Personal Addresses  |  |  |
| AnyFind Worldwide Searching<br>Would you like to choose additional identities to find any personal information from specific countries?<br>Yes   No |                                                        |                         |  |  |
|                                                                                                    | < Back Next >                                          | Cancel Help             |  |  |

| dentity Finder Wizard                                                                                                    | ×     |
|----------------------------------------------------------------------------------------------------|-------|
| <b>OnlyFind Search Using Your Personal Information</b><br>OnlyFind allows you to find additional identity types by entering specific personal information.                                                                                                    | × (** |
| OnlyFind Searching         OnlyFind will find only the personal information you provide for these additional identities:         Driver License       E-Mail Address         Date of Birth       Personal Address         Phone Number         Would you like to provide personal information to find any of the above identities?         Yes |       |
| < Back Next > Cancel                                                                                                    | Help  |

Choose Files and Compressed Files, then Browsers, then E-Mails and Attachments.

Choose **My Computer** folder and click **Next** again.

Review and confirm your selections.

Click **Finish** to confirm all your selections.

| Identity Finder Wizard                                                        |                                                                                                    | х     |
|-------------------------------------------------------------------------------|----------------------------------------------------------------------------------------------------|-------|
| Locations<br>Choose the items and locations on your co                        | mputer where you would like to search.                                                                                                    | × (** |
| Locations<br>▼ I Files and Compressed Files<br>▼ I Browsers                   | E-Mails and Attachments           Image: Second strain strain stra |       |
| File Locations<br>My Documents and Settings<br>My Computer<br>Custom Location |                                                                                                    |       |
|                                                                               | < Back Next > Cancel                                                                                                    | Help  |

| Identity Finder Wizard                                                                                                    |                                                                                                    |                                                                                                    | х      |
|----------------------------------------------------------------------------------------------------|----------------------------------------------------------------------------------------------------|----------------------------------------------------------------------------------------------------|--------|
| <b>Confirmation</b><br>Please review your selections b<br>Back.                                                                                                    | elow and click Finish to begin you                                                                                                    | ur search. To make changes, click                                                                                                    | × (*** |
| Identities         ✓       Credit Card Numbers         ✓       Social Security Numbers         ✓       Passwords         ✓       Bank Account Numbers         X       Dates of Birth | <ul> <li>Driver Licenses</li> <li>Phone Numbers</li> <li>E-Mail Addresses</li> <li>Personal Addresses</li> <li>Passport Numbers</li> </ul> | <ul> <li>Mother's Maiden Names</li> <li>Australia TFN</li> <li>Canada SIN</li> <li>United Kingdom NINO</li> <li>United Kingdom NHS</li> </ul> |        |
| ✓ E-Mails<br>✓ Files and Compressed Files                                                                                                    | ✓ Browsers ✓ My Computer < Back                                                                                                    | X Windows Registry                                                                                                    | Help   |

Updated: April, 2011

### 4. Initiating a Search

To start a search, click **Start** under the **Main** menu.

Identity Finder will begin searching for all identity matches. A Status Window will show your search status.

When complete, you will see a dialog box with your summary results. Click **Advanced**, to review and begin remediation of sensitive data.

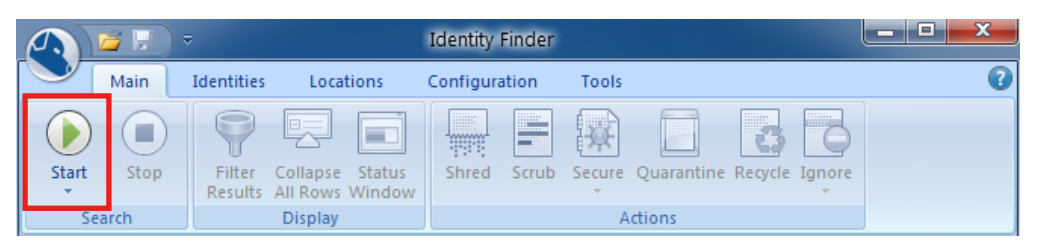

#### Identity Finder Status identityfinder Searching: c:\documents\job application.txt Progress: 60.00% Overall: \_\_\_\_\_\_ 10/11 Locations Containing Identity Matches/Total Locations Searched: 28/248094 Total Identities Found: 871 Files: Web Pages/Files: 6 10 Messages: 56 Browser Data: 3 Compressed: 1 Attachments: 2 Registry: 248019 🗐 Database Tables: 0 Social Security: 331 Bank Account: 28 Phone: 46 Passport: Credit Card: Driver License: 2 292 E-Mail Addr: 5 Password: Date of Birth: 114 Address: 9 41 NINO(UK): NHS No.(UK): 1 SIN(Canada): 0 TFN(Australia): 2 0

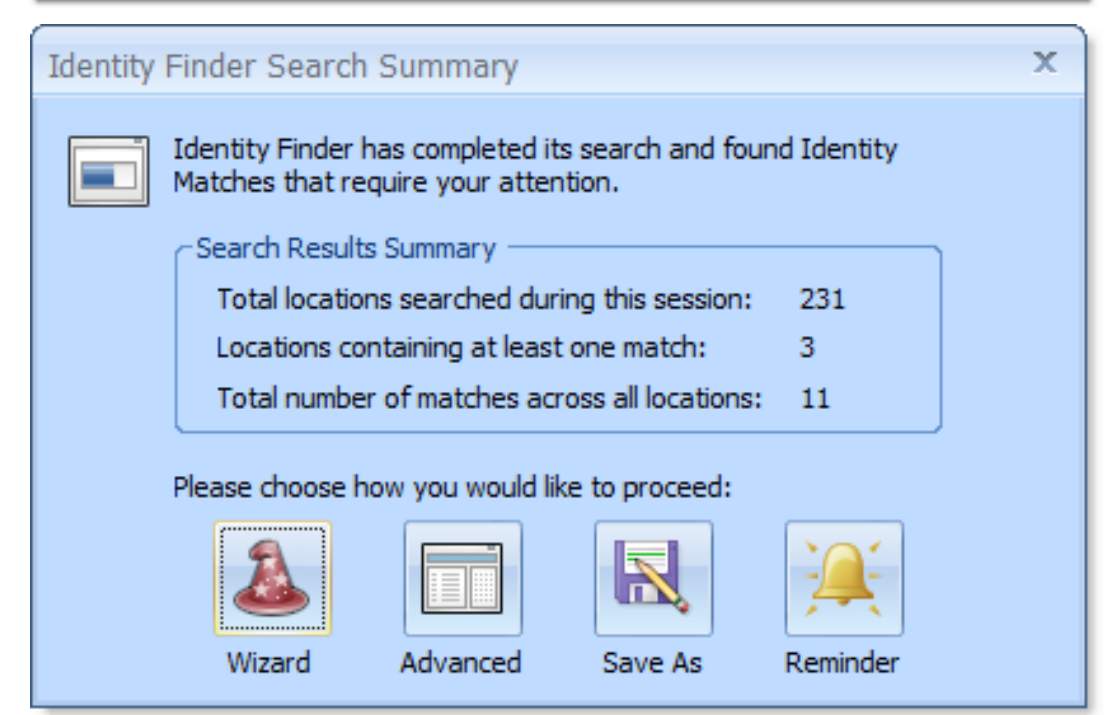

# 5. The Results Window and Preview Pane

The **Preview Pane** is enabled by default but can be turned on and off by clicking the **Preview Pane** button on the **Configuration** menu.

If you click on an **Identity Match** on the left, the reference will be cited and the sensitive parts highlighted in yellow in the **Preview Pane** on the right.

|                                                 | Identity                | Finder                     |                                    |                            |                        | x |
|-------------------------------------------------|-------------------------|----------------------------|------------------------------------|----------------------------|------------------------|---|
| Main Identities Locations                       | Configuration           | Tools                      |                                    |                            |                        | 0 |
| Settings Scheduling Logging<br>Advanced Options | Preview<br>Pane<br>View | Reset Resul<br>View Column | lts<br>ns v<br>Help                | <b>?</b><br>User<br>Suide  |                        |   |
| ✓ □ Location                                    | Identity Match          | #                          | Preview Pane                       |                            |                        | × |
| 🔲 🗐 c: \documents \student roster.docx 🛛 🗐 🕻    | Multiple Matches        | 53                         | Full Name                          | ID                         | Status                 |   |
| - 0                                             | 037-10-3823             | 1                          | Randy Clemons<br>Sabrina Wall      | 037-10-3823<br>043-46-4388 | Full Time<br>Part Time |   |
| - [                                             | 043-46-4388             | 1                          | Faye Cronan                        | 071-66-8099                | Full Time              |   |
| - 0                                             | 071-66-8099             | 1                          | Barbara Gibbs                      | 083-42-0211                | Full Time              |   |
| - 0                                             | 083-42-0211             | 1                          | Richard Ramirez                    | 137-64-0473                | Full Time              |   |
| - 0                                             | 103-50-6967             | 1                          | Billie Bradford                    | 138-03-0482                | Full Time              | ≡ |
| - 6                                             | 137-64-0473             | 1                          | Nancy Warner<br>Kathleen Weatherly | 180-60-4940                | Full Time              |   |
|                                                 | 138-03-0482             | 1                          | Lisa Barton                        | 211-10-0837                | Full Time              |   |
|                                                 | 180-60-4940             | 1                          | Ryan Buggs                         | 222-10-9356                | Full Time              |   |
|                                                 | 189-16-8384             | 1                          | Sandra Martin                      | 268-92-6323                | Full Time              |   |
|                                                 | 3 211 10 0927           | 1                          | Brad Resendez                      | 277-48-4432                | Part Time              |   |
|                                                 | 211-10-0857             | 1                          | Linda Wright<br>Japice Wallper     | 284-20-2804                | Full Time              |   |
| F L                                             | 222-10-9356             | 1                          | Melvina Huddleston                 | 305-19-9543                | Full Time              |   |
| - 4                                             | 265-62-9301             | 1                          | Jason Smith                        | 315-42-9313                | Full Time              |   |
| - 0                                             | 268-92-6323             | 1                          | Manuel Moller                      | 342-56-16/6                | Full Time              |   |
| - 0                                             | 277-48-4432             | 1 L                        | Joseph Jones                       | 389-52-1086                | Retired                |   |
| - 0                                             | 3 284-20-2804           | 1                          | John Bohon                         | 393-32-7793                | Full Time              |   |
| - 0                                             | 301-46-9616             | 1                          | Susana Jonnson<br>Matthew James    | 390-32-0624<br>419-04-2430 | Full Time              |   |
| - 0                                             | 305-19-9543             | 1                          | Theda Barba                        | 425-43-8616                | Full Time              |   |
| - 0                                             | 315-42-9313             | 1 ,                        | Raul Ohearn<br>Jenifer Hicks       | 450-84-9454<br>455-81-5024 | Full Time<br>Retired   | • |
| Search Completed in 0 days, 0 hours, 0 minutes, | and 1 second            |                            |                                    | Locations: 11              | Matches: 1851          |   |

### 6. Actions

### **Shredding Files**

When a location has sensitive identity match information in it and you wish to remove it from your computer, you should utilize the **Shred** feature. **Shred** is great when you no longer need the personal information or any other data in the item. **Once you shred a file, it is gone, and irretrievable.** It is not possible to "un-do" Shred.

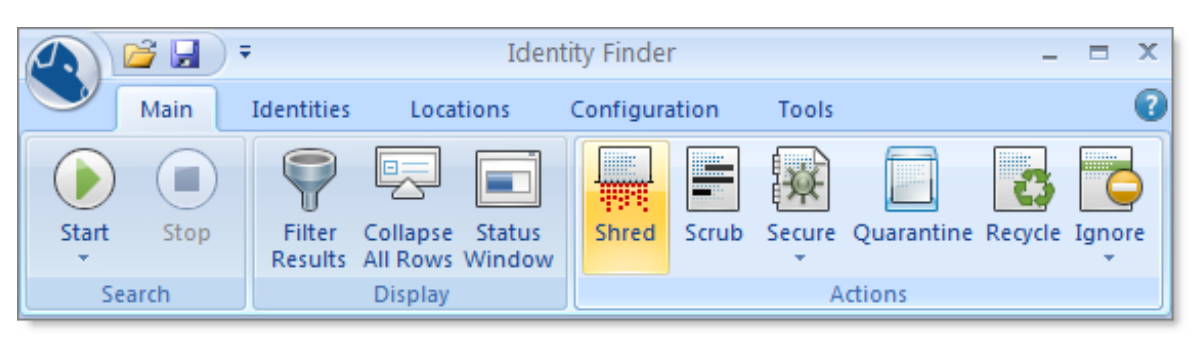

### **Scrubbing or Redacting Personal Information**

When a location has sensitive identity match information in it and you wish to keep the original file but no longer need the personal information contained within it, use the **Scrub** feature. This feature is also known as **Redact** and is limited to certain file types.

### **Securing Files**

When a location has sensitive identity match information in it and you wish to keep the item with the personal information within it, you should utilize the **Secure** feature.

Also known as **Encrypt**, this feature prevents unauthorized individuals from accessing the files. To unencrypt

the files, you must enter your Profile password.

#### **Ignoring Search Results**

When Identity Finder locates an identity match that is not sensitive, you may wish to use the **Ignore** feature.

Ignored matches are added to an approved exception list, so that Identity Finder skips them in the future.

Sensitive data should never be flaggged with Ignore. Action must be taken.

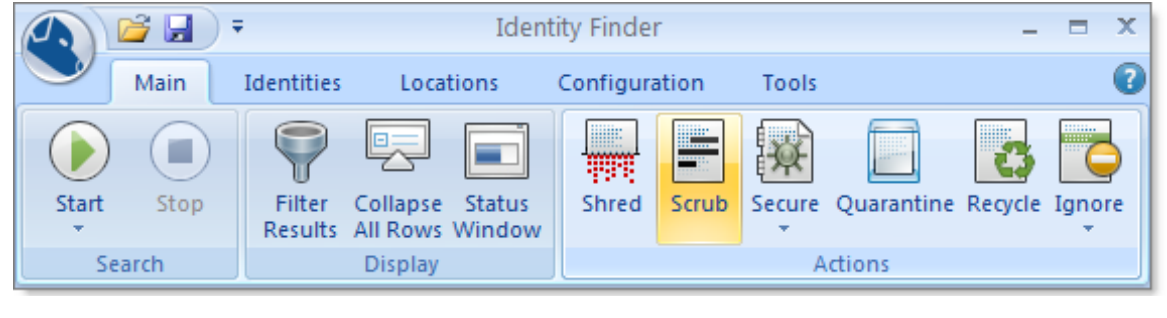

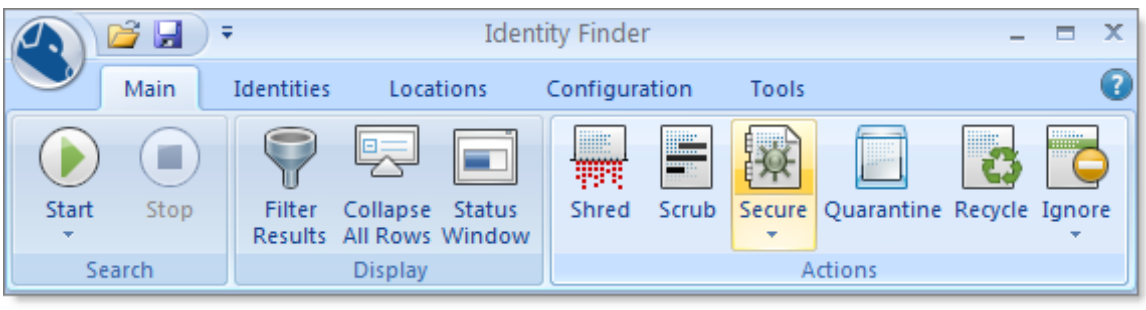

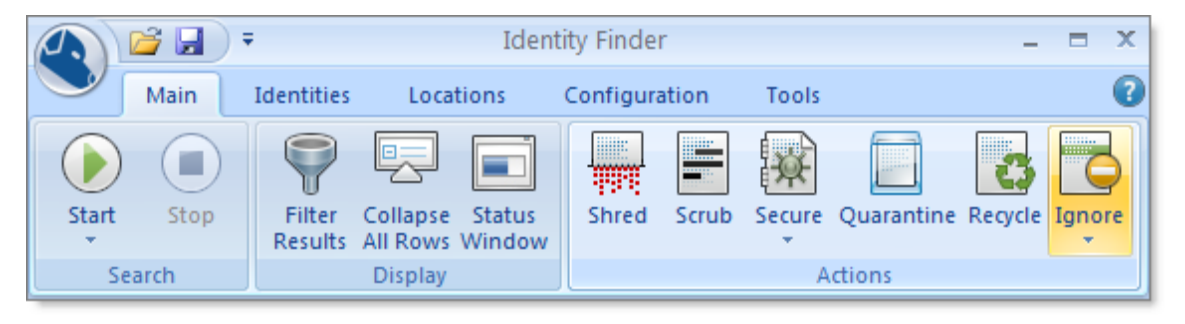

### **Issues Seen at MIT**

#### **Potential Significant False Positives:**

- 1. 9 digit zip codes without a dash (e.g. 0214591234) may be flagged as SSN
- 2. iPass phone book foreign country access information may be flagged as credit card or account numbers
- 3. MIT PO # may be flagged as an account # (10 digits starting with 4500)
- 4. MIT ID will NOT be flagged as SSN, but might be flagged as an account number
- 5. any number in a field headed by 'Account' (e.g. a report with GL accounts)
- 6. BrioQuery results (e.g. files with .bqy extention) might not be searchable.

### Multiple Accounts/Roaming Profiles (win.domain)

If there are multiple users on a machine (e.g. one person left MIT; a new account is created for a new person), then running IdentityFinder under one account will not find items under the other account.

When other users, with roaming profiles, log onto a computer on the win.domain, they bring with them cached files from their win.domain profile. This includes files that may be on the user's desktop. If there are files with PIRN in them, IdentityFinder will not find this information when run by the main user of the computer.

It is recommended that users do not have roaming profiles unless absolutely necessary. Any user with a roaming profile may NOT store any sensitive information on their desktop.

### **Other Helpful Links**

MIT Hermes Using Identity Finder Link: http://kb.mit.edu/confluence/x/tAKL

Identity Finder • Full Documentation: http://www.identityfinder.com/Help/Client\_win